# IlmuKomputer.Com

### **Tutorial Membuat Website Gratis**

### **David Odang**

david@pemasarinternet.com http://www.PemasarInternet.com http://www.PemasarIndonesia.com

Lisensi Dokumen: Copyright © 2003-2008 IlmuKomputer.Com

Seluruh dokumen di IlmuKomputer.Com dapat digunakan, dan disebarkan secara bebas untuk tujuan bukan komersial (nonprofit), dengan syarat tidak menghapus atau merubah atribut penulis dan pernyataan copyright yang disertakan dalam setiap dokumen. Tidak diperbolehkan melakukan penulisan ulang, kecuali mendapatkan ijin terlebih dahulu dari IlmuKomputer.Com.

#### Membuat Website Gratis

Dalam membuat website ada 2 komponen yang harus dipersiapkan yaitu domain dan web hosting. Domain adalah nama dan alamat dari sebuah website contohnya namadomain.co.cc dan Web Hosting adalah tempat Anda meletakkan file-file website pada server yang terhubung dengan jaringan internet. Saat ini banyak sekali perusahaan di indonesia maupun di luar negeri yang bergerak di bidang jasa pendaftaran domain dan penyediaan paket web hosting. Dengan tingkat persaingan yang ketat saat ini, sampai-sampai ada beberapa perusahaan domain dan hosting yang memberikan layanannya secara gratis dan Anda dapat memanfaat hal tersebut untuk membuat website Anda dengan biaya hampir nol, sebab biaya normal untuk pembelian domain kira-kira Rp.80.000,- per tahun dan untuk web hosting kira-kira Rp. 360.000,- pertahun untuk paket pemula. Bila Anda membuat website untuk kepentingan personal atau bisnis kecil, Anda bisa mengambil domain dan web hosting gratis dan bila Anda membuat website untuk kepentingan bisnis besar, tentunya sebaiknya Anda menggunakan domain dan web hosting yang berbayar, hal ini dikarenakan dengan kebutuhan spesifikasi web hosting yang diberikan untuk menunjang kebutuhan website Anda. Dan setelah Anda mempersiapkan domain dan hosting, langkah selanjutnya Anda baru membuat website.

Website Anda tersebut dapat Anda buat dengan menggunakan website builder yang disediakan oleh perusahaan tempat Anda membeli web hosting atau bisa juga menggunakan fasilitas fantastico pada cpanel web hosting untuk menginstall software seperti blog wordpress, CMS, forum phpbb dan lain-lainnya, dan selain itu Anda juga bisa membuat website sendiri baik melalui template atau membuatnya dari dasar dengan menggunakan software seperti FrontPage, Dreamweaver atau software lainnya. Ada banyak cara, dan pada tutorial yang saya tuliskan kali ini, Anda dapat mempelajari membuat website dengan website builder yang disediakan oleh penyedia web hosting dan juga menggunakan domain dan web hosting yang gratis. Silahkan Anda mencobanya, dengan mencobanya Anda akan belajar banyak. Mari kita mulai...

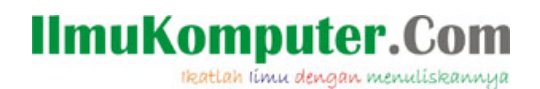

#### Langkah-Langkah Mendaftar Domain Gratis:

1. Buka http://www.pemasarinternet.com/go/domaingratis atau klik banner di bawah ini:

| Get FREE Domain of CO.CC | your cool co.cc domain                                        |
|--------------------------|---------------------------------------------------------------|
| yourname <b>.CO.cc</b>   | Search your domain name 🔭<br>wishing to have ! Register free! |

2. Selanjutnya ketikkan nama domain yang Anda inginkan.

| CO.CC - Free               | domain nan      | nes + free l | NS, Mapp      | ing, Custom domain name. [1] - Mozilla Firefox                            |                                                                                  |
|----------------------------|-----------------|--------------|---------------|---------------------------------------------------------------------------|----------------------------------------------------------------------------------|
| e <u>E</u> dit <u>V</u> ie | w Higtory       | Bookmarks    | Iools H       | leb                                                                       |                                                                                  |
|                            |                 |              |               |                                                                           | Change Language English                                                          |
|                            |                 |              |               | Fran                                                                      |                                                                                  |
|                            |                 |              | 0             | CC                                                                        |                                                                                  |
|                            |                 |              | honse a da    | main name Returning use                                                   | r, sign in here   Create an account now   Help (                                 |
| AUTHENTIC                  | & SECURE ]      | Dom          | ain Sett      | ings   Getting A New Domain   Directory   Refe                            | orrals                                                                           |
|                            |                 |              |               |                                                                           |                                                                                  |
| co.cc si                   | ats             |              |               |                                                                           | 8.2                                                                              |
| Attilistee                 | 15411           |              | G             | et a cool, simple and FREE CO.CC don                                      | nain!                                                                            |
| Domains                    | 189.533         |              |               | co.cc supports for CNAME, A                                               | , MX, NS records!                                                                |
| Zones                      | 75,386          |              | Se            | arch for the domain you want - if it's available, re-                     | gister it today for FREE!                                                        |
| Records                    | 121,340         |              |               |                                                                           |                                                                                  |
|                            |                 |              |               | www                                                                       | Check availability                                                               |
| et up                      |                 |              |               |                                                                           |                                                                                  |
| Securit                    | re<br>Setting   |              |               | e.g. www.myname.co.cc, www.myname2.co.cc                                  |                                                                                  |
| Manage                     | domain          |              |               |                                                                           |                                                                                  |
| Delete                     | domain          | D            | omain N       | lapping and CO.CC                                                         | You can now use your own custom domain w                                         |
| Delete -                   | account         | Dr.          | main Manni    | to be morece of polyling a verification formain name to a king or skoto   | your blog or customized services and you can<br>create customized email accounts |
|                            |                 | aR           | um. Domair    | mapping is more than domain forwarding, because your permainks and U      | RL e.g.) you@example.co.cc, me@example.co.cc                                     |
| ircnase<br>ake a Donal     | tion            | C0           | ntain the ac  | dress of your domain (www.you.co.cc), and not a sub-domain                |                                                                                  |
| am or Ab                   | use             | (e:          | cample.blog   | spot.com).                                                                | - Google Appe with color                                                         |
|                            |                 |              | u can map     | a CO.CC domain to your blog or photo album. In order to use domain mappin | . • Window live with co.cc                                                       |
|                            |                 | yo           | u must crea   | te and modify A, MX, and CNAME records.                                   | <ul> <li>Blogger with co.cc</li> </ul>                                           |
| f co.cc is gno             | d, please put   | 0            | D.CC supp     | orts free DNS services. This means that CO.CC gives you                   | - WordPress with co.cc                                                           |
| ne panner on               | yourwebsite,    | 0            | ntrol over th | e DNS records that describe your domain.                                  | <ul> <li>Zetaboards with co.cc</li> </ul>                                        |
| Suppor                     | rt for<br>,MX,A |              |               |                                                                           | Tistory with co.cc     COMOD                                                     |
|                            |                 |              |               |                                                                           | AUTHINTIC BSECU                                                                  |

3. Bila nama domain masih tersedia, klik "Continue to registration".

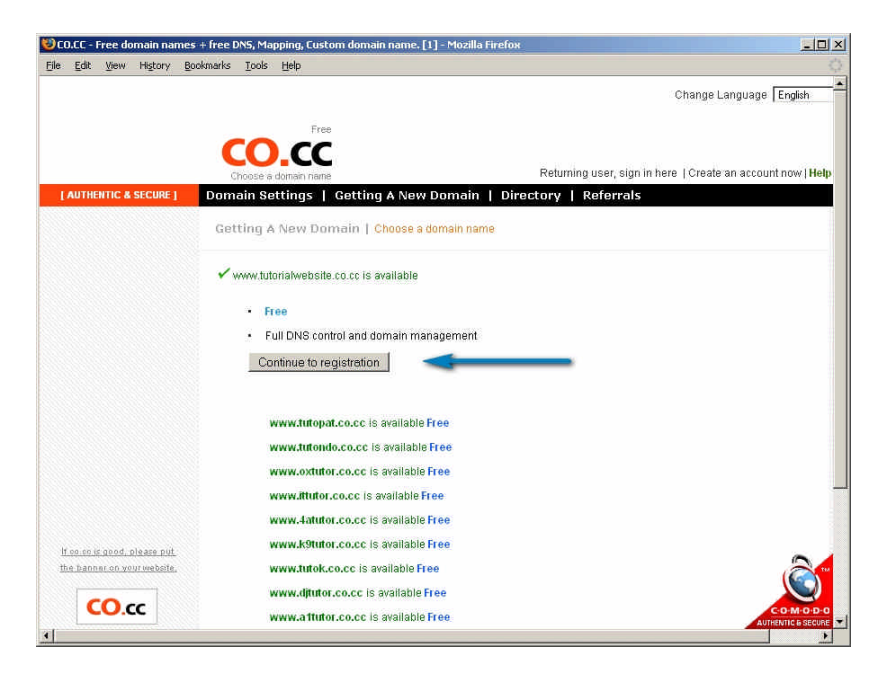

IlmuKomputer.Com Ikatlah limu dengan menuliskannya

4. Kemudian buat account baru, klik "Create an account now". Dan bila Anda sudah pernah membuat account sebelumnya, Anda tinggal "sign in" memasukkan username (email) dan password yang pernah Anda buat sebelumnya. Catatan: 1 account Anda bisa memiliki sampai 3 nama domain .co.cc.

| <b>CO.CC -</b><br>ile <u>E</u> dit | Free do               | omain nar<br>History    | mes + free D<br>Bookmarks       | NS, Ma<br><u>T</u> ools       | pping, Custom dom<br>Help                                         | ain name, [1] - Mozi                                          | lla Firefox                                                             |   |
|------------------------------------|-----------------------|-------------------------|---------------------------------|-------------------------------|-------------------------------------------------------------------|---------------------------------------------------------------|-------------------------------------------------------------------------|---|
|                                    |                       |                         | СС                              | ).co                          |                                                                   | Change                                                        | e Language English                                                      | • |
|                                    |                       |                         | t<br>Use                        | Sign in t<br>mame             | o Co.cc with your C<br>(Email)                                    | O.CC Accou                                                    | int<br>Returning user, sign in here                                     |   |
|                                    |                       |                         |                                 | ra                            | Remember n                                                        | ne on this computer.<br>vord?                                 | Sign in                                                                 |   |
|                                    |                       |                         | Don                             | 't have                       | a <mark>CO.</mark> cc Account?                                    | Create an accou                                               | nt now                                                                  |   |
|                                    | )   الترييا<br>بردانا | Šeský   C<br>  Italiano | )ansk   Deu<br>  Nederlan<br>Ук | itsch  <br>ds   No<br>раїнськ | English   Español<br>irsk   Polski   Porti<br>a   TiếngViệt   ??( | suomi   Français<br>igués   Русский   8<br>??)   ??(??)   ??? | magyar   Bahasalndonesia<br>Svenska   mærlmæ   Türkçe  <br>  ???<br>Aut |   |

5. Kemudian isi data diri Anda dengan lengkap dan benar, data" organization name" bisa Anda kosongkan.

| CO.CC - Free domain names + I                | free DNS, Mapping, Custom domain name. | [1] - Mozilla Firefox                               | لملع              |
|----------------------------------------------|----------------------------------------|-----------------------------------------------------|-------------------|
| <u>File E</u> dit <u>V</u> iew History Bookn | narks Iools Help                       |                                                     | 3                 |
|                                              |                                        | Change Language Englis                              | h 📕               |
|                                              |                                        |                                                     |                   |
|                                              |                                        |                                                     |                   |
|                                              |                                        | Paturning upor pign in here I Create an account now | Holn conter I     |
| LAUTHENTIC & SECURE 1                        | Choose a domain name                   | Domain   Directory   Referrals                      | Theip center      |
|                                              | Somall bettings 1 betting A New        |                                                     |                   |
|                                              | Create an account now   Join CO.       | cc                                                  |                   |
|                                              |                                        |                                                     |                   |
|                                              | Username (Email) / Enter a passwo      | rð                                                  |                   |
|                                              |                                        |                                                     |                   |
|                                              | First name :                           | ×                                                   |                   |
|                                              | Last name :                            | ×                                                   |                   |
|                                              | Email address :                        | ✓                                                   |                   |
|                                              |                                        | Please use a valid email address.                   |                   |
|                                              | Gender                                 | Select                                              |                   |
|                                              | Birthday :                             | Day 💽 - Month 💽 - Year 👻 🗸                          |                   |
|                                              |                                        |                                                     |                   |
|                                              |                                        | ✓                                                   |                   |
|                                              | Enter a password :                     | Must be at least 4 characters long.                 |                   |
|                                              | Retype password:                       | V                                                   |                   |
|                                              |                                        |                                                     |                   |
|                                              | Account Information                    |                                                     |                   |
|                                              |                                        |                                                     |                   |
|                                              | Organization name :                    |                                                     | -                 |
|                                              | Street address :                       |                                                     |                   |
|                                              | City/Town :                            | V                                                   | C-0-M-0-D-        |
|                                              | State/Province :                       | · · · · · · · · · · · · · · · · · · ·               | AUTHENTIC & SECUR |

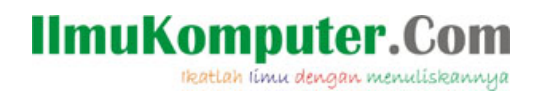

6. Proses pendaftaran domain sudah berhasil selanjutnya klik "Set up".

| 🥹CO.CC - Free domain name                                                                | es + free DN5, Mapping, Custom domain name. [1] - Mozilla Firefox                                                                             |               |
|------------------------------------------------------------------------------------------|----------------------------------------------------------------------------------------------------|---------------|
| <u>File E</u> dit <u>V</u> iew Higtory (                                                 | Bookmarks Iools Help                                                                                                    | 0             |
|                                                                                          | Change Language English                                                                                                    | <u>*</u>      |
|                                                                                          | Free CO.CC Choose & domain name Sign out   Create an account now                                                                              | delp center ( |
| [ AUTHENTIC & SECURE ]                                                                   | Domain Settings   Getting A New Domain   Directory   Referrals                                                                                |               |
|                                                                                          | Getting A New Domain   Domain Registration                                                                                                    |               |
|                                                                                          | Your new domain has been successfully registered.                                                                                             |               |
|                                                                                          | To<br>We have received your request for domain name registration.                                                                             |               |
| If co.co is good, please put<br>the banner on your website.<br>Support for<br>CNAME,MX,A | Please set up the domain in 48 hours. If not, we will cancel the registration.<br>(Domain Settings -> Select your domain -> Set Up)<br>Set up |               |
| View HTML code About Us   Terms of Service                                               | Home   Privacy Policy   Contact Us   Help Center   FAQ   Spam or abuse   Make a Donation                                                      |               |

7. Kemudian Anda perlu memasukkan data Name Server yang disediakan oleh Web Hosting Anda. Anda biarkan dahulu halaman website ini, jangan Anda tutup dan ikuti langkah selanjutnya untuk mendaftar web hosting gratis.

| CO.CC - Free domain name<br>le Edit <u>V</u> iew History [ | s + free DNS, Mapping, Custom domain name. [1] - Mozilla<br>pokmarks Iools Help                                                                                                    | Firefox                                 |        |
|------------------------------------------------------------|----------------------------------------------------------------------------------------------------|-----------------------------------------|--------|
|                                                            |                                                                                                    | Change Language English                 |        |
| AUTHENTIC & SECURE ]                                       | Free<br>Choose a domain name<br>Domain Settings   Getting A New Domain                                                                                                    | Sign out   Create an account now   Help | center |
| Set up                                                     | Domain Settings   Update Your Account and Don<br>- Manage domain (1)                                                                                                    | rain                                    |        |
| My prome                                                   | Domain                                                                                                    | Service Type Status                     |        |
| Manada domain                                              |                                                                                                    | Setup                                   |        |
| Delete domain<br>Delete account                            | Annage DNS      Manage DNS      Manage Name Servers     Advanced Service / It can be difficult      Name Server1 :     Name Server2 :      [+ Add More Name Servers]      Name server changes may take up to 48 hours | to update throughout the internet.      |        |
|                                                            | (It may take up to 48 hours for any changes to tak                                                                                                    | e effect in your users' accounts )      | A IO D |

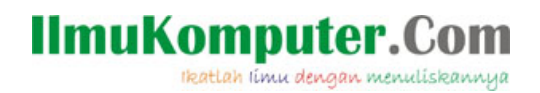

#### Langkah-Langkah Mendaftar Web Hosting Gratis:

1. Buka halaman baru pada browser Firefox atau Internet Explorer Anda dan ketikkan alamat website: <u>http://www.pemasarinternet.com/go/hostinggratis</u> atau klik banner dibawah ini:

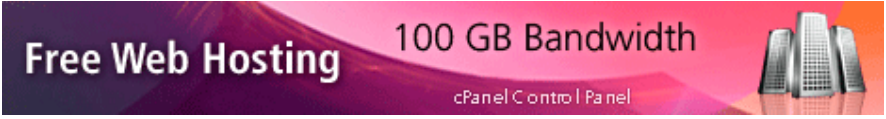

2. Kemudian Klik tombol "Sign Up" untuk memulainnya.

| jie Edit View History Bookmarks Iools Help                                                                                                    |                                                                                                    |   |
|----------------------------------------------------------------------------------------------------|----------------------------------------------------------------------------------------------------|---|
| 🎇 CO.CC - Free domain names + free D 💿 📋 Free Web Hosting with PHP, MyS 🔯                                                                                                    |                                                                                                    |   |
| Fire We better Beer paid Institutes OnDer Now                                                                                                    | E Hosting with PHP, MySQL, Website Builder<br>AFFILIATES CONTACT US                                                                                                    | - |
| <ul> <li>Free Web Hosting         <ul> <li>250 MB Disk Space, 100 GB Toffs</li> <li>290 MB Disk Space, 100 GB Toffs</li> <li>290 MB Disk Space, 100 GB Toffs</li> <li>200 MB Disk Space, 100 GB Toffs</li> <li>200 MB Disk Space, 100 GB Toffs</li> <li>200 MB Disk Space, 100 GB Toffs</li> <li>200 MB Disk Space, 100 GB Toffs</li> <li>200 MB Disk Space, 100 GB Data Transfe</li> </ul> </li> <li>200 MB Disk Space, 100 GB Data Space, All our servers are also context to the space of the space of the space</li></ul> | <ul> <li>Free Web Hosting</li> <li>View All Features</li> <li>Free Durnain Hosting</li> <li>Free PHP Hosting</li> <li>Free PHP Hosting</li> <li>Free PHP Binsting</li> <li>Free Chanel Hosting</li> <li>Free Chanel Hosting</li> <li>Free Chanel Hosting</li> <li>Free Chanel Hosting</li> <li>Free Chanel Hosting</li> <li>Free Chanel Hosting</li> <li>Free Chanel Hosting</li> <li>Free Chanel Hosting</li> <li>Free Chanel Hosting</li> <li>Free Chanel Hosting</li> <li>Free Chanel Hosting</li> <li>Contact / Report Ahuse</li> <li>Members Afrea</li> <li>Attiliate Area</li> </ul> |   |
| accountery true.<br>PHP with MySOL Database Support<br>Unlike other free webhosts we do support PHP and MySOL with no restrictions. You get<br>full access to the latest version of PHP and MySOL. The following PHP features are fully<br>supported.                                                                                                    | Sign Up!                                                                                                    |   |
| PHP mail) function and Sendmail     Curl, GO2 library, ImageMagick, Zend     fopen() and PHP sockets     safe_mode is OFF, file uploads ON     Zend Optimizer support, Inorcube loader, and much more features are enabled                                                                                                    | Donate                                                                                                    |   |

3. Anda isikan namadomain yang Anda pilih sebelumnya contoh namadoman.co.cc, kemudian isikan data-data lainnya dengan lengkap dan benar.

| 😻 Free Web Hosting with PHP, MySQL and cPanel - Mozilla Firefox                                                                                                    |                                                                                                    |   |
|----------------------------------------------------------------------------------------------------|----------------------------------------------------------------------------------------------------|---|
| Elle Edit View Higtory Bookmarks Icols Help                                                                                                    |                                                                                                    |   |
| R CO.CC - Free domain names + free D 🔄 📄 Free Web Hosting with PHP, My5 🞑                                                                                                    |                                                                                                    | • |
| The Constant Point Found of The Constant Point Found of Th | ee Web Hosting with PHP, MySQL, Website Builder                                                                                                    | 2 |
| Order Free Web Hosting                                                                                                    | Free Web Hosting View All Features                                                                                                    |   |
| I want to host my own domain (domain must be registered already)      or, I will choose your free subdomain (recommended)                                                                                                    | Free Domain Hosting     Free Point Hosting     Free Point Hosting     Free eHosting with MySoL     Free cPanel Hosting     Website Builder     Free Analytic Autoinistaller     Frequent Questions |   |
| Your Name                                                                                                    | <ul> <li>Contact / Report Abuse</li> <li>Members Area</li> <li>Affiliate Area</li> </ul>                                                                                                    |   |
| Password (at least 6 symbols, both letters and numbers)     Type Password Again                                                                                                    | Sign Up!                                                                                                    |   |
| Enter number you see in image 61603      I agree to Terms Of Service                                                                                                    | PayPal<br>Donate                                                                                                    |   |
| Create My Account                                                                                                    |                                                                                                    | - |

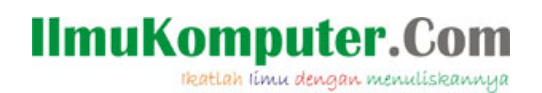

4. Selanjutnya Anda perlu melakukan konfirmasi melalui email Anda, cek pada inbox maupun bulkmail account Email Anda.

| Free Web Hosting with PHP, MySQL and cP                                                                                                    | anel - Mozilla Firefox                                                                                                    |                                                                                                    |
|----------------------------------------------------------------------------------------------------|----------------------------------------------------------------------------------------------------|----------------------------------------------------------------------------------------------------|
| <u>File E</u> dit <u>V</u> iew Hi <u>s</u> tory <u>B</u> ookmarks <u>T</u> ools                                                                                                    | Help                                                                                                    |                                                                                                    |
| 📄 Free Web Hosting with PHP, My5 🔯                                                                                                    | Yahoo! Mail -                                                                                                    |                                                                                                    |
| CC 000webbe                                                                                                    | Free WA                                                                                                    | AFFILIATES CONTACT US                                                                                                    |
| Confirmation<br>Your registration is almost comple-<br>Now you need to confirm your email<br>been sent to<br>hosting account will be setup instant<br>Please check your bulk / spam email<br>If you still cannot receive account ac<br>they do not use email verification so | ete!<br>address. Email message with activation link has<br>After you will click on activation link, your<br>ly and you will get cPanel details.<br>folder if you cannot find our email in your inbox!<br>tivation email, signup with our partner www.Ofees.net-<br>you can signup easy. | <ul> <li>Free Web Hosting</li> <li>View All Features</li> <li>Free Domain Hosting</li> <li>Free PHP Hosting</li> <li>Free Hosting with MySOL</li> <li>Free cPanel Hosting</li> <li>Website Builder</li> <li>Kequent Questions</li> <li>Contact /Report Abuse</li> <li>Members Area</li> <li>Affiliate Area</li> </ul> |

5. Pada Email Anda klik Link Konfirmasi pembuatan account pada web hosting gratis tersebut.

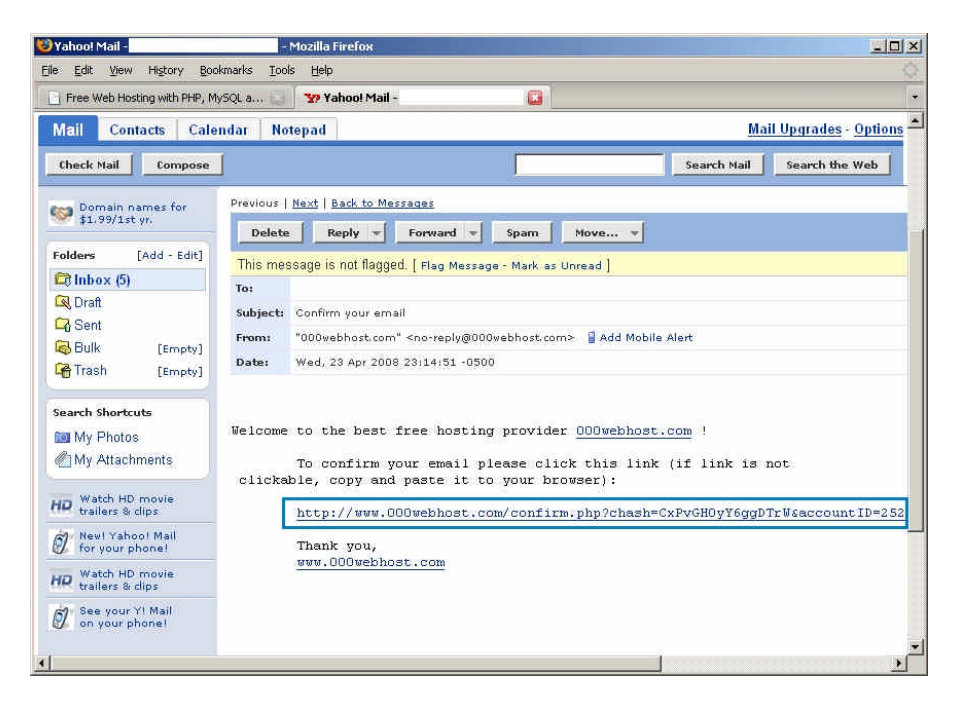

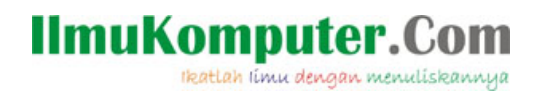

6. Kemudian Klik "Setup My Account".

| ee Web Hosting with PHP, MySQL and cPanel - Mozilla Firefox                                                                                                    |                     |                                                                                                    | JE |
|----------------------------------------------------------------------------------------------------|---------------------|----------------------------------------------------------------------------------------------------|----|
| Edit <u>V</u> iew History Bookmarks Iools <u>H</u> elp                                                                                                    |                     |                                                                                                    |    |
| Free Web                                                                                                    | Hosting wi          | th PHP, MySQL, Website Builder                                                                                                    | 7  |
| Account Setup Confirmation Thanks for choosing 000webhost.com as your free web hosting provider! You can access members area at http://www.000webhost.com/members/, Email: Password: ******* (hidden)                                                  |                     | Free Web Hosting<br>View All Features<br>Free Domain Hosting<br>Free PHP Hosting<br>Free Hosting with MySOL<br>Free cPanel Hosting |    |
| Our members area allows you to enter control panel, setup new domains, access website<br>builder, get file upload and account details and request support.<br>Now it's time to setup your cPanel account, so you can start uploading your website. The |                     | Website Builder<br>Fantastico Autoinstaller<br>Frequent Questions                                                                  |    |
| Domain:<br>Username:<br>Password; ****** (hidden)                                                                                                    | 2<br> 2<br> 2<br> 2 | Contact / Report Abuse<br>Members Area<br>Affiliate Area                                                                           |    |
| Setup My Account!                                                                                                    |                     | Sign Up!                                                                                                    |    |

7. Proses Setup web hosting sedang dilakukan, Anda biarkan sampai proses setup selesai.

| (C OUWebr                                                                                                    | lost.com                                                                                                    | 11-11                                             |                                                | ANANG                                   | CONTRACTORS                                                                                                    |
|----------------------------------------------------------------------------------------------------|----------------------------------------------------------------------------------------------------|---------------------------------------------------|------------------------------------------------|-----------------------------------------|----------------------------------------------------------------------------------------------------|
| Dis page will refresh automatical<br>bitup status live (refresh automatical<br>setup status live (refresh now). You<br>account setup will be finished. Do r             | ogress<br>ly every7 seconds so y<br>will be forwarded to acco<br>will close this page will y                    | Ou can track<br>sunt details pr<br>rour account i | your account<br>ge once<br>vill be outup!      | (1) (1) (1) (1) (1) (1) (1) (1) (1) (1) | ee Web Hosting<br>we All Fostnes<br>ee Domain Necturg<br>ee Her Hosting<br>ee Hosting with MySQL<br>ee Cranel Hosting |
| Domain                                                                                                    | Status                                                                                                    | Time L                                            | ett.                                           | 111 W<br>112 Fa<br>113 Fa               | elisite Buikine<br>ntautico Autobustable<br>equient Questioers                                                        |
|                                                                                                    |                                                                                                    |                                                   |                                                | 22 Co<br>34 Ma<br>32 An                 | nfact (Réport Abuse<br>unhors Area<br>filute Area                                                                     |
| What does these status codes m                                                                                                    | nan?                                                                                                    |                                                   |                                                |                                         |                                                                                                    |
| <ul> <li>Active - account has been market!</li> <li>Building - we are now selfar about market.</li> <li>Walting Account setup is Status will thanno to Build</li> </ul> | vetup and user now ejoys<br>ing up this account. Statu<br>is guessed until we finish is<br>wer in about minute. | the best live<br>s will change<br>ething up and   | web hosting on<br>to Active in<br>her account. |                                         | Sign Up!                                                                                                    |

IlmuKomputer.Com

8. Proses Setup Hosting sudah selesai, sebaiknya Anda catat data-data untuk mengakses member area dan account detail Anda, untuk mudahnya simpan saja halaman ini (File>Save Page as pada browser Anda). Selanjutnya catat NameServer yang diberikan, dan masukkan data tersebut pada account domain Anda untuk mengupdate data DNS (Domain Name Server), Catat nameservers yang diberikan: dns1.000webhost.com dan dns2.000webhost.com.

| 000webhost.com                                                                                                    |                                                                                                    |  |
|----------------------------------------------------------------------------------------------------|----------------------------------------------------------------------------------------------------|--|
| Welcome To Members Area Thanis for choosing www.000welblaut.com as your fibe web hoding provided Our members area sitows vio to add now denotes, and account defails and request support. You can access members area anytme at http://www.000welblast.commembers.com/fibright/ls/bonkmark/bis/hill/(OTRL-D) Login Email Partword: Betow you can find account "hutBandmessa.com" defails. To havingate intoide members area initials in the egit.     Workers in find account "hutBandmessa.com" defails. To havingate intoide members area initials in the egit.     Workers in find account "hutBandmessa.com" defails. To havingate intoide members area initials in the egit.     Workers in the egit.     You have chosen to heat your own domain, so you must update your namesservers first. Atk your workers is up and running" after visiting your domain once it will defat werking (upuate in 24 hours after namesserver.pdate) | Horne<br>Manage Accounts<br>Edit Your Dotails<br>Modity Password<br>Join Affiliate Program<br>Webste Templates<br>Request Support<br>Liagout |  |
| You need to point your domain to these nameservers.<br>dos 1.000wobleist.com - 54 22.110.152<br>dos 2.000wobleist.com - 75.126.210.153                                                                                                    |                                                                                                    |  |
| We do opt provide assistance in updating names every locause we have not registered your<br>domain. Read the FAO for information how to update names every                                                                                                    |                                                                                                    |  |

9. Kembali ke halaman account domain Anda, masukkan data DNS (Domain Name Server) yang diberikan oleh web hosting tersebut pada account domain Anda, kemudian klik "Set up".

| ER 30- 19217 D      | animaria Inda 1946             |                                                                                             |                                                               |                                                                               | -                      |
|---------------------|--------------------------------|---------------------------------------------------------------------------------------------|---------------------------------------------------------------|-------------------------------------------------------------------------------|------------------------|
|                     |                                |                                                                                             |                                                               | Change Language                                                               | ngiati                 |
| AUTORNITIC & SECOND | CO.CC                          | Getting A New Doma                                                                          | in   Directory   Refe                                         | Fign out   Create an accounty                                                 | ngw] <b>Heige cean</b> |
|                     | benninit proposita             | Ally describes all                                                                          | multipe                                                       |                                                                               |                        |
|                     | My profile<br>Security Setting | - weinste grutin cour                                                                       | Deman                                                         | Set up                                                                        | initia :               |
|                     | Queste domain                  | <ul> <li>A Manage Data</li> <li>Manage Malase Terry</li> <li>Advanced Terrica ()</li> </ul> | nis.<br>Lean ne difficult                                     |                                                                               |                        |
|                     |                                |                                                                                             | Mame Salvey1 diss1.0<br>Mame Gener2 diss2.0                   | 200weblicst.com<br>200weblicst.com                                            |                        |
|                     |                                | [- Add Hum                                                                                  | Nation (Increment)                                            |                                                                               |                        |
|                     |                                | Ranne server d<br>(1 may take up t                                                          | sangen may take up for 40 to<br>0.40 hours. For any changes f | in a to update throughout the laten<br>to take effect in your upons accounts. | uet.<br>)              |
|                     |                                |                                                                                             | Setu                                                          |                                                                               | 6                      |
|                     |                                | 2.Zone Records                                                                              |                                                               |                                                                               | Como                   |

Ikatlah limu dengan menuliskannya

IlmuKomputer.Com

10. Proses pendaftaran dan menghubungkan domain dan hosting gratis sudah selesai. Anda bisa menunggu sampai proses penyebaran DNS selesai, proses ini bisa cepat dan bisa lambat sampai dengan 2x24jam. Bila proses penyebaran DNS sudah selesai Anda bisa mengeceknya dengan mengetikkan nama domain Anda pada browser, dan bila proses penyebaran DNS sudah selesai maka akan ditampilkan halaman seperti ini:

| 🕑 Welcome to  | - Maxilla Firefeur                                                                               |                                                                   |                         |   |
|---------------|--------------------------------------------------------------------------------------------------|-------------------------------------------------------------------|-------------------------|---|
| Elle Edit Yen | e History Bookmarks Isols Help                                                                   |                                                                   |                         | 0 |
|               | Your website is up and running!                                                                  |                                                                   |                         |   |
|               | Wybole has been to<br>Please dolote the "indox php" from public<br>pPanel web based Pile Manager | urrented by metalled on some<br>_html folder and infered your web | note by using FTP or    |   |
|               | Below you can son your current likes in pr                                                       | ibilic_fittual tolder                                             |                         |   |
|               | File                                                                                             | Size                                                              | Lost Modified           |   |
|               | 😂 ogl-bin                                                                                        |                                                                   | Apr 18:0008 08:00:40 AM |   |
|               | Tree Web                                                                                         | Notes a for semicologication of a street                          |                         |   |
|               |                                                                                                  |                                                                   |                         |   |
|               |                                                                                                  |                                                                   |                         |   |

Selanjutnya Anda bisa menggunakan website Builder yang sudah disediakan oleh web hosting tersebut untuk membuat website Anda, atau menggunakan fasilitas fantastico (site software) atau membuat website sendiri dari template atau membangun dari dasar menggunakan software FrontPage, Dreamweaver dan lain-lainnya.

#### **Catatan:**

- Anda bisa memiliki nama domain sampai dengan 3 buah nama domain .co.cc untuk 1 account Anda, Anda bisa manfaatkan sebagai nama domain untuk nama domain blog Anda di blogger.com, account friendster Anda, account multiply Anda dan lain-lainnya. Sehingga Anda akan mendapatkan nama domain seperti namaanda.co.cc menjadi lebih simpel dan mudah diingat. Prosesnya sama, Setelah mendaftarkan nama domain Anda, pada halaman manage domain, Anda hanya perlu memilih pilihan ke-3 URL Forwarding. (Pada tutorial ini Anda memilih pilihan ke-1 Manage DNS, karena Anda menggunakan layanan web hosting).

| Simple Service / It is | easy to everyone                      |  |
|------------------------|---------------------------------------|--|
|                        |                                       |  |
| Redirect To :          | http://namadomain.blogspot.com        |  |
| Page Title :           | Account Blogger Anda                  |  |
| Frame                  | Path Forwarding(Display real address) |  |
|                        | What is Path forwarding / URL hiding  |  |
| Meta Description :     |                                       |  |
| Meta Keywords :        |                                       |  |
|                        |                                       |  |

- Untuk web hosting gratis tersebut, Anda hanya bisa menggunakan 1 account web hosting untuk 1 alamat email Anda.

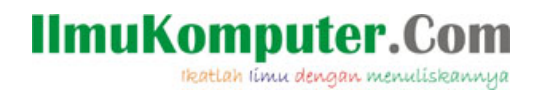

#### Langkah-Langkah Membuat Website

Proses membuat website bisa dilakukan dengan berbagai macam cara, bisa menggunakan website builder yang sudah disediakan oleh perusahaan web hosting, bisa menggunakan cpanel melalui fasilitas fantastico (site software) atau bisa juga membuat website sendiri secara manual melalui frontpage, dreamweaver atau software lainnya.Untuk mudahnya Anda bisa menggunakan **Website Builder** yang sudah disediakan oleh perusahaan web hosting.

Langkah –langkah membuat website menggunakan website builder yaitu:

1. Buka pada browser Anda http://builder.000webhost.com

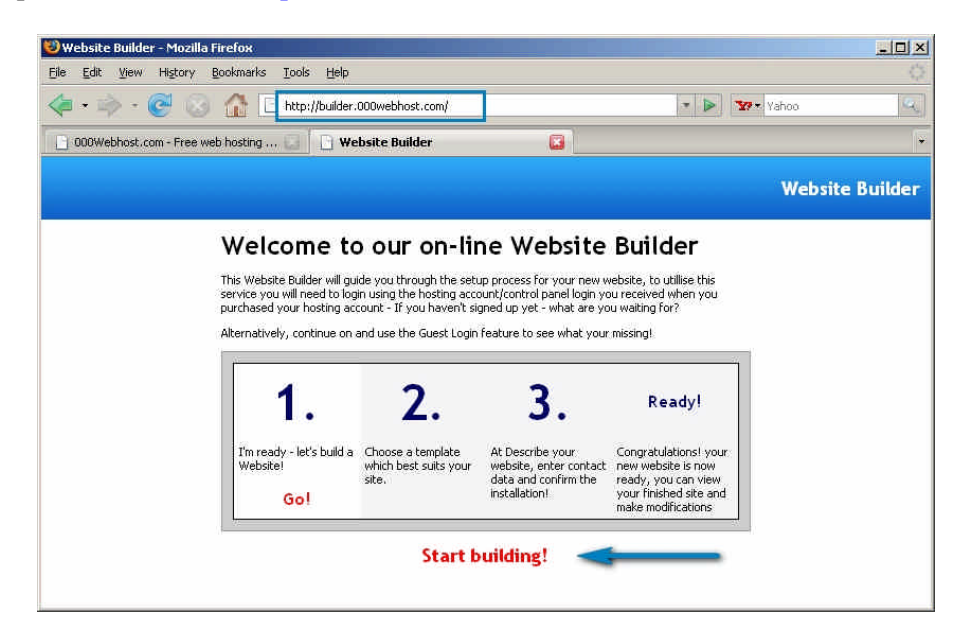

2. Pada Langkah pertama, Anda masukkan nama domain Anda contoh namadomain.co.cc dan masukkan juga username cpanel dan password cpanel Anda, dan klik "Next -> Step 2".

| 🥹 Website Builder - Mozilla Firefox                                                                                       |                                |                         |                |                    |            | _ [_] ×        |
|----------------------------------------------------------------------------------------------------|--------------------------------|-------------------------|----------------|--------------------|------------|----------------|
| Eile Edit View History Bookmark                                                                                           | s <u>T</u> ools <u>H</u> elp   |                         |                |                    |            |                |
| 🗢 • 🔅 • 💽 🔕 🏠                                                                                                    | http://builder.000w            | ebhost.com/sitebuilder. | php            | • 🕨                | Yaho       | 00 Q           |
| 000Webhost.com - Free web hosting                                                                                         | 1 🖸 🚺 Website                  | Builder                 |                |                    |            | ÷              |
| SiteReptile                                                                                                    |                                |                         | Process        | 1 2                | 3          | Installation   |
| Website Builder                                                                                                    | Domain name:                   | http://www.             |                | example: YourW     | ebsite.com |                |
| This Website Builder will guide you<br>through the setup process for your<br>new website. There are only 3 easy<br>steps. | FTP Username:<br>FTP Password: |                         |                |                    |            |                |
| 1.<br>Step #1, You are here.<br>Use your domain, FTP<br>username and FTP password.<br>If you not have account with        |                                | How To Pr               | <b>OCCECA?</b> | oceed, you need to | o have a   | Next -> Step 2 |

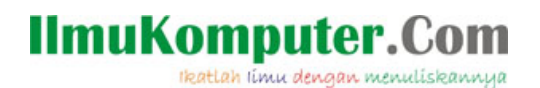

3. Pada Langkah kedua, Anda pilih template website yang Anda sukai dan klik pada Template yang disukai kemudian klik "Next-> step 3".

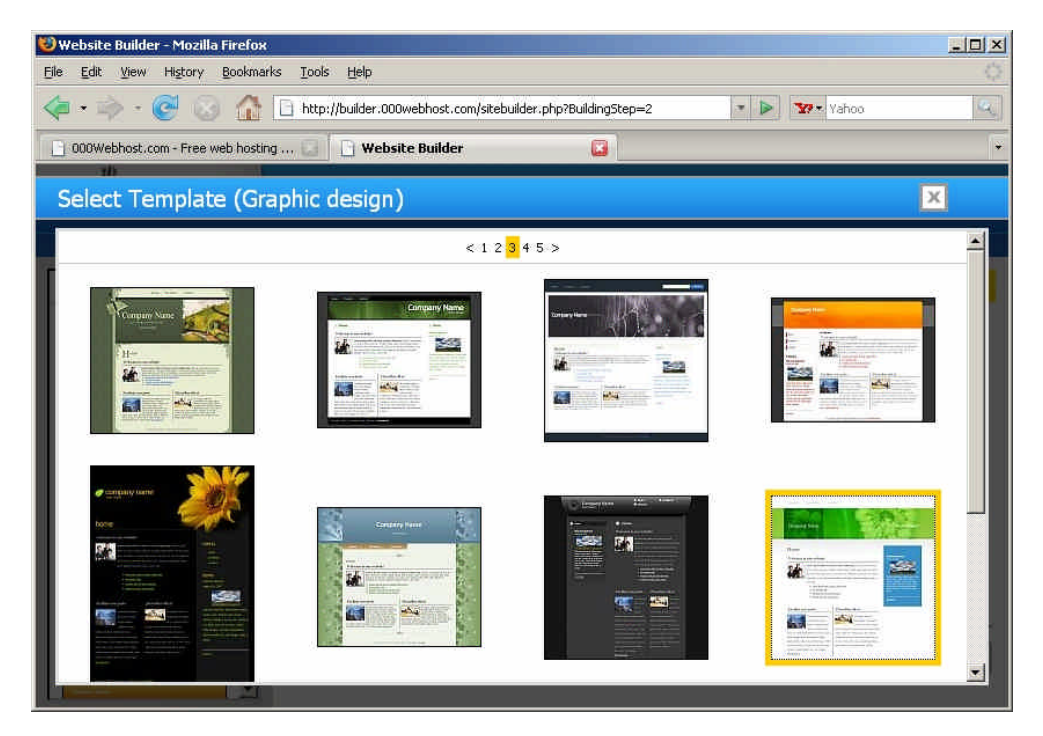

4. Masukkan Data yang diperlukan untuk website Anda, bila sudah selesai Klik "Go -> Install my website!".

| Website Builder - Mozilla Firefox<br>File Edit View History Bookmark | s <u>T</u> ools <u>H</u> elp                                                                    |                    |                  |            |            |         |      |                    |    |
|----------------------------------------------------------------------|-------------------------------------------------------------------------------------------------|--------------------|------------------|------------|------------|---------|------|--------------------|----|
| 🧔 - 🔿 - 🧭 🛞 🏠                                                        | http://builder.000webhost.c                                                                     | om/site            | builder.php?Buil | dingStep=3 |            | • >     | ¥7*  | Yahoo              | 4  |
| 000Webhost.com - Free web hosting                                    | ı 🔄 📔 Website Builder                                                                           | r                  |                  |            |            |         |      |                    | (¥ |
| SiteReptile                                                          |                                                                                                 |                    | Pro              | cess       | 1          | 2       | 3    | Installation       |    |
| Selected template:                                                   | Company/Website name:                                                                           | Cor                | npanyName.       | com        |            |         |      |                    |    |
|                                                                      | Contact information:                                                                            | Company Name, Ltd. |                  |            |            |         |      |                    |    |
|                                                                      | META Tags:                                                                                      | Г                  | Keywords         | 🗖 Descri   | ption      |         |      |                    |    |
|                                                                      | Create Subpages:                                                                                | M                  | Home             |            | 7          | Career  |      |                    |    |
|                                                                      | We recommend selecting 4-5<br>subpages.<br>You can add more subpages<br>and modify them anytime | V                  | Products         | 1          | <b>a</b> 1 | News    |      |                    |    |
|                                                                      |                                                                                                 | 2                  | Contact          | J          | 1          | Sitemap |      |                    |    |
|                                                                      |                                                                                                 | Γ                  | About            | I          | 1          | Support |      |                    |    |
|                                                                      |                                                                                                 | Π                  | Services         | ſ          |            | FAQ     |      |                    |    |
|                                                                      | <<8ack                                                                                          |                    |                  |            |            |         | 60-2 | Install my website |    |

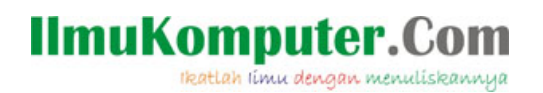

5. Proses pembuatan website Anda sedang dilakukan, biarkan beberapa saat sampai proses selesai.

| 🐸 Website Builder - Mozilla Firefox                                       |                                      |         |                        |                  |                 | - 🗆 ×      |
|---------------------------------------------------------------------------|--------------------------------------|---------|------------------------|------------------|-----------------|------------|
| <u>Fi</u> le <u>E</u> dit <u>V</u> iew Hi <u>s</u> tory <u>B</u> ookmarks | <u>⊺</u> ools <u>H</u> elp           |         |                        |                  |                 | Q.         |
| 🧇 • 🧼 • 🧭 🥝 🏠 🖸                                                           | http://builder.000webhost.co         | om/site | builder.php?BuildingSt | ep=3             | 🔹 🕨 🦅 🛪 Yahoo   | <u>e</u>   |
| 000Webhost.com - Free web hosting                                         | , 🖸 🏠 Loading                        |         |                        |                  |                 |            |
| INCOME DATE:                                                              | Slogan:                              | Tur     | orial Website Grat     | tis              | Ĵ               | -          |
|                                                                           | Contact information:                 | 1       |                        |                  |                 |            |
|                                                                           | Insta                                | llatio  | n in progress          |                  |                 |            |
|                                                                           |                                      |         |                        |                  |                 |            |
|                                                                           | r                                    |         |                        |                  |                 |            |
|                                                                           |                                      |         |                        |                  |                 |            |
|                                                                           |                                      | 12      |                        |                  |                 |            |
|                                                                           | Please be patient now, just a        | rew m   | oments and your web    | site will be cre | sated           |            |
|                                                                           |                                      |         |                        |                  |                 |            |
|                                                                           |                                      |         |                        |                  |                 |            |
|                                                                           | Create Subpages:                     | R       | Home                   | E                | Career          |            |
| ×                                                                         | We recommend selecting 4-5 subpages. | V       | Products               | 6                | News            |            |
|                                                                           | You can add more subpages            | P       | Contact                | Ē                | Sitemap         |            |
| 8                                                                         | and modify them anytime              | R.      | About                  |                  | Support         |            |
|                                                                           |                                      | Γ       | Services               |                  | FAQ             |            |
|                                                                           |                                      |         |                        |                  |                 |            |
|                                                                           |                                      |         |                        |                  |                 |            |
|                                                                           | << Back                              |         |                        |                  | Go -> Install m | y website! |

6. Proses Pembuatan Website sudah selesai, Anda bisa melakukan preview website Anda dan juga mengakses admin area website anda. Untuk mengupdate website Anda, Anda bisa mengakses admin area tersebut, sedangkan bila ingin mengedit account web hosting Anda, Anda bisa mengakses pada halaman member web hosting tersebut di http://www.000webhost.com/members/

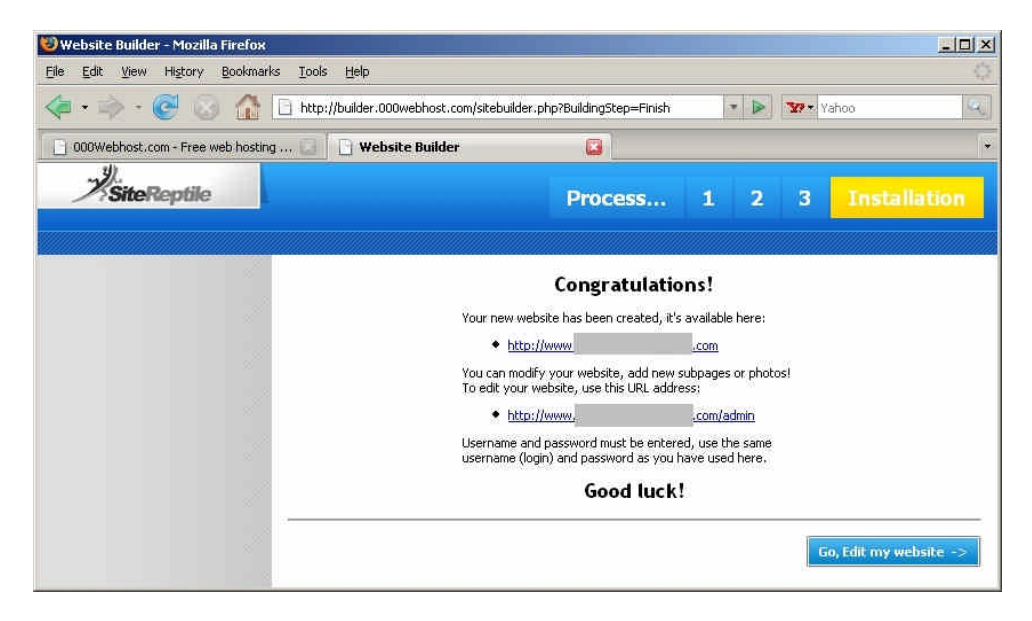

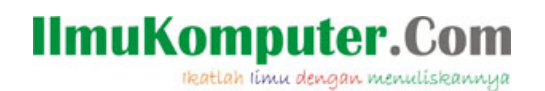

Contoh Tampilan Website Anda, (Anda dapat mengupdate isinya di Admin Area Anda):

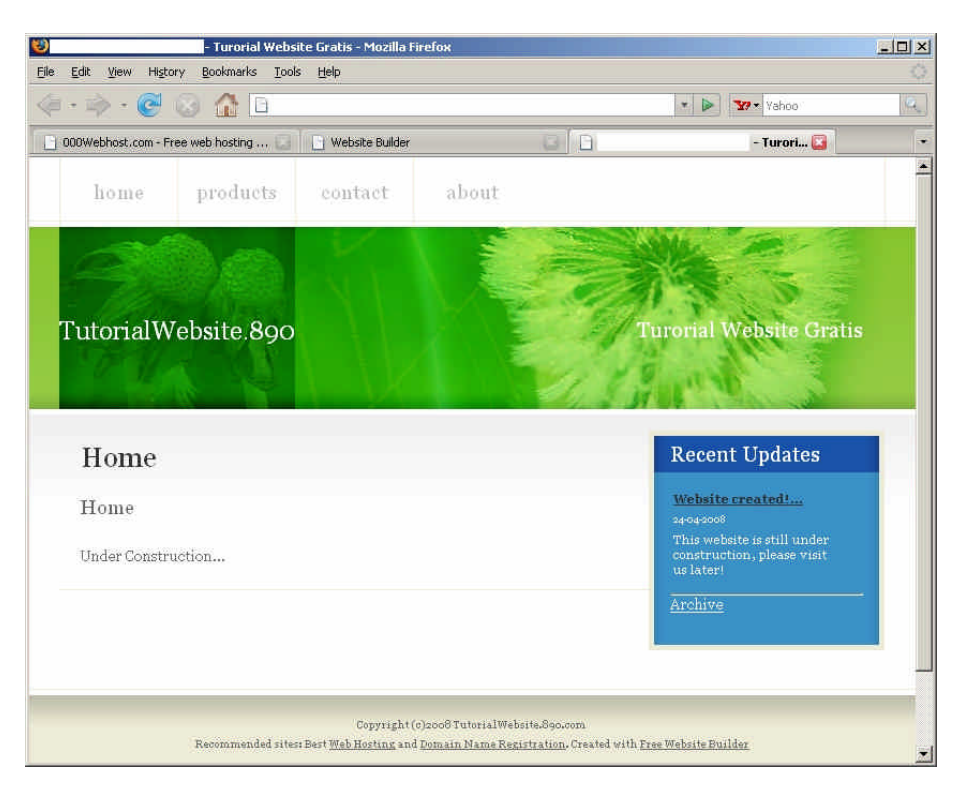

- Selesai -

Ucapan Terima kasih kepada co.cc yang memberikan domain gratis dan 000webhost.com yang telah memberikan web hosting gratis. Selamat Mencoba dan Semoga Bermanfaat Bagi Anda!

## IlmuKomputer.Com

#### **Biografi Penulis**

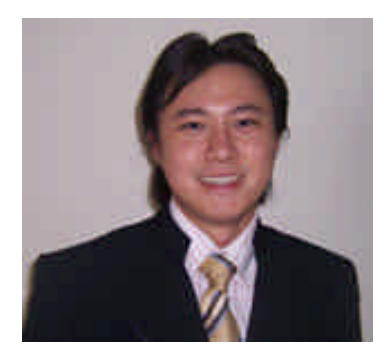

**David Odang**, internet marketer dan web publisher, aktif dan berkomitmen dalam menjalankan bisnis internet baik untuk market di Indonesia maupun di Luar negeri, dan menulis ebook maupun artikel seputar internet.

Pengelola website <u>http://www.PemasarInternet.com</u> Pengelola website <u>http://www.Panduan.PemasarInternet.com</u> Pengelola website <u>http://www.PemasarIndonesia.com</u>

Dan Add me as your friend at http://www.friendster.com/davidodang http://www.myspace.com/davidodang http://davidodang.multiply.com/ http://www.dada.net/davidodang/ http://www.digg.com/invitefrom/dotadeus http://davidodang.stumbleupon.com/

Join Friendster Group at <u>http://www.friendster.com/group/tabmain.php?gid=481882</u>